# Moduł 2 : Wprowadzenie do Active Directory Domain Services

## Laboratorium : Instalacja kontrolerów domeny

Ćwiczenie 1: Instalacja kontrolera domeny

## Zadanie 1: Dodanie Directory Domain Services (AD DS, Active ) roli członka serwera.

- 1. W LON-DC1, w Server Manager, w kolumnie po lewej stronie, kliknij All Servers.
- 2. Kliknij prawym przyciskiem myszy na All Servers, a później Add Servers.
- 3. W oknie Add Servers, w miejscu Name (CN), typ LON-SVR1, kliknij Find Now.
- 4. Pod Name, kliknij LON-SVR1, a później kliknij strzałke żeby dodać serwer do kolumny Selected.
- 5. Kliknij OK żeby zamknąć Add Servers.
- 6. W Server Manager, W Servers pane, kliknij prawym przyciskiem myszy na LON-SVR1, a później wybierz Add Roles and Features.
- 7. WAdd Roles and Features Wizard, kliknij Next.
- 8. W Select installation type, sprawdź czy Role-based or feature-based installation jest wybrane, jeśli tak kliknij Next.
- 9. W Select destination server, sprawdź czy Select a server from the server pool jest wybrane.
- 10. Pod Server Pool, sprawdź czy LON-SVR1.Adatum.com jest podświetlona, jesli tak kliknij Next.
- 11. W Select server roles, wybierz Active Directory Domain Services, kliknij Add Features, później kliknij Next.
- 12. W Select features, kliknij Next.
- 13. W Active Directory Domain Services, kliknij Next.
- 14. W Confirm installation selections, wybierz Restart the destination server automatically if required, a później kliknij Install. Instalacja chwilę potrwa.
- 15. Kiedy instalacja się skończy, kliknij Close żeby zamknąć Add Roles and Features Wizard.

## Zadanie 2: Konfigurowanie serwera jako kontroler domeny

- 1. W LON-DC1, w Server Manager, na pasku poleceń, kliknij ikonę Notifications (wygląda jak flaga).
- 2. Pod **Post-deployment Configuration**, kliknij **Promote this server to a domain controller**. Otworzy się Active Directory Domain Services Configuration Wizard.
- 3. W Active Directory Domain Services Configuration Wizard, w **Deployment Configuration**, upewnij się że jest wybrane **Add a domain controller to an existing domain**, później, obok Domain line, kliknij **Select**.
- 4. W Windows Security, w Username, wpisz Administrator, w Password, wpisz Pa\$\$w0rd, a później kliknij OK.
- 5. W Select a domain from the forest, kliknij adatum.com, a później kliknij OK.
- 6. Obok Supply the credentials to perform this operation, kliknij Change.
- 7. W Windows Security, w Username, wpisz Adatum\Administrator, w Password, wpisz Pa\$\$w0rd i kliknij OK.
- 8. W Deployment Configuration, kliknij Next.
- 9. W Domain Controller Options, upewnij się że jest wybrane Domain Name System (DNS) server, a później że jest odznaczone Global Catalog (GC).

Należy pamiętać, że zazwyczaj, chcemy także udostępnić katalog globalny. Ale odbywa się to w następnym zadaniu laboratoryjnym.

- 10. W Type the Directory Services Restore Mode (DSRM) password, wpisz Pa\$\$w0rd w oba okienka, później kliknij Next.
- 11. W DNS Options, kliknij Next.
- 12. W Additional Options, kliknij Next.
- 13. W Paths, zaakceptuj folder domyślny, kliknij Next.
- 14. W Review Options, kliknij View Script, przejrzyj Windows PowerShell.
- 15. Wyłącz Notepad window.
- 16. W Review Options, kliknij Next.
- 17. W Prerequisites Check, przeczytaj ostrzerzenia, kliknij Install.
- 18. Kiedy instalacja zakończy się, kliknij Close.
- 19. Poczekaj aż LON-SVR1 sie zrestartuje.

## Zadanie 3 : Konfigurowanie serwera jako serwera wykazu globalnego

- 1. Zaloguj się do LON-SVR1 jako Adatum\Administrator, hasło Pa\$\$w0rd.
- W Server Manager, kliknij Tools, a później Active Directory Sites and Services.
  Kiedy Active Directory Sites and Services się otworzy, rozwiń Sites, rozwiń Default-First-Site-Name, rozwiń Servers, rozwiń LON-SVR1.
- 4. W lewej kolumnie, kliknij prawym przyciskiem myszy NTDS Settings, a później kliknij Properties.
- 5. W NTDS Settings Properties, wybierz Global Catalog (GC), a później kliknij OK.
- 6. Wyłącz Active Directory Sites and Services.

## Cwiczenie 2 : Instalowanie kontrolera domeny za pomocą IFM

## Zadanie 1: Urzyj narzędzia ntdsutil do wygenerowania IFM

- 1. W LON-DC1, w lewym dolnym rogu ekranu, kliknij Start.
- 2. W ekranie startowym, wpisz CMD, prawym przyciskiem kliknij na Command Prompt, a później wybierz Run as administrator.
- 3. W oknie komend, wpisuj kolejno komendy i przyciskaj Enter na końcu każdej linijki:
  - Ntdsutil
  - Activate instance ntds
  - Ifm
  - Create sysvol full c:\ifm
- 4. Poczekaj ażIFM command się zakończy, zakończ działanie okna komend.

## Zadanie 2 : Dodaj role usług AD DS na serwerze członkowskim

- 1. Przejdź do LON-SVR2, zaloguj się jako Adatum\Administrator, hasło Pa\$\$w0rd.
- W lewym dolnym rogu ekranu kliknij przycisk Start.
  W ekranie startu, wpisz CMD, naciśnij Enter.
  Wpisz podaną komende a następnie Enter:

- Net use k: \\LON-DC1\c\$\IFM
- 5. Przejdź do Server Manager.
- 6. Na liście po lewej, kliknij Local Server.
- 7. Na pasku narzędzi, kliknij Manage, później kliknij Add Roles and Features.
- 8. W Before vou begin, kliknij Next.
- 9. W Select installation type, upewnij się że Role-based or feature-based installation jest włączone i kliknij Next.
- 10. W Select destination server, sprawdź czy LON-SVR2.Adatum.com jest podkreślone, później kliknij Next.
- 11. W Select server roles, kliknij Active Directory Domain Services.
- 12. W Add Roles and Features Wizard, kliknij Add Features, później kliknij Next.
- 13. W Select Features, kliknij Next.
- 14. W Active Directory Domain Services, kliknij Next.
- 15. W Confirm installation selections, kliknij Restart the destination server automatically if required. W okienku kliknij Yes.
- 16. Kliknij Install.
- 17. Po skończonej instalacji, kliknij Close. Jeśli pojawi się komunikat informujący, że delegacja dla serwera DNS nie może zostać utworzona, kliknij przycisk OK.

## Zadanie 3 : Wykorzystanie IFM aby skonfigurować serwer członkowski jako nowego kontrolera domeny

- 1. W LON-SVR2, w oknie komend, wpisz poniższą komende i naciśnij enter: Robocopy k: c:\ifm /copyall /s
- 2. Wyłącz okno komend.
- W Server Manager, na pasku poleceń, kliknij ikonę Notifications.
  Pod Post-deployment Configuration, kliknij Promote this server to a domain controller. Otworzy się Active Directory Domain Services Configuration Wizard.
- 5. W Deployment Configuration, upewnij się że Add a domain controller to an existing domain jest wybrane, później potwierdź że adatum.com jest domeną docelową. Kliknij Next.
- 6. W Domain Controller Options, upewnij się że oba Domain Name System (DNS) server i Global Catalog (GC) są wybrane. Dla hasła DSRM, wpisz Pa\$\$w0rd w oba okienka, później naciśnij Next.
- 7. W DNS Options, kliknij Next.
- 8. W Additional Options, wybierz Install from media, w Install from media path, wpisz C:\ifm i kliknij verify.
- 9. Kiedy zostanie zweryfikowany, kliknij Next.
- 10. W Paths, kliknij Next.
- 11. W Review Options, kliknij Next, obserwój Active Directory Domain Services Configuration Wizard ponieważ wykonuje test.
- 12. Kliknij Install, czekaj dopóki AD DS się nie skonfiguruje.
- 13. Kiedy jest odpalone to zadanie, czytaj informacje pojawiające się na ekranie.
- 14. Poczekaj aż serwer się zresetuje.

#### Przygotowanie do nastepnego modułu

Po zakończeniu laboratorium, przywróć maszyny wirtualne do stanu początkowego. Aby to zrobić, wykonaj następujące kroki:

- 1. Włącz na komputerze Hyper-V® Manager.
- 2. Na liście Virtual Machines, kliknij prawym przyciskiem myszy na 20410D-LON-DC1, a później kliknij Revert.
- 3. W Revert Virtual Machine, kliknij Revert.
- 4. Powtórz krok 2 i 3 dla 20410D-LON-SVR1, 20410D-LON-RTR, i 20410D-LON-SVR2.